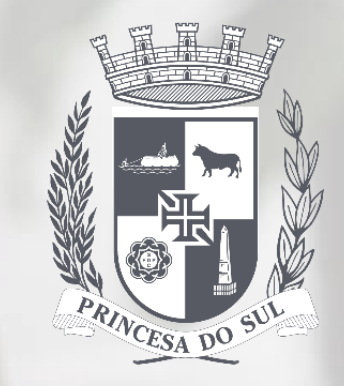

PREFEITURA MUNICIPAL DE PELOTAS

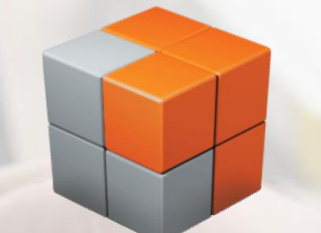

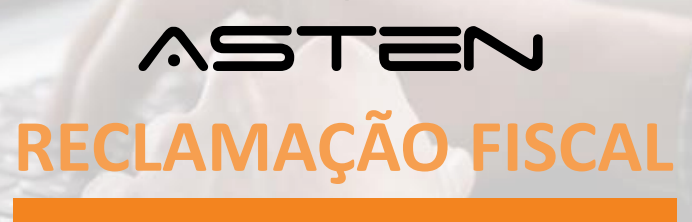

e P A T

Revisão 06/01/2022

# ÍNDICE

## INTRODUÇÃO 3

- 1) Como funciona o fluxo do ePAT. 4
- 2) Como acessar o ePAT. 5
- 3) Na tela inicial do ePAT, o sistema não está mostrando uma inscrição imobiliária ou econômica, o que fazer? 6
- 4) Na tela inicial do ePAT, o que significa a coluna "possui débitos"? 8
- 5) Como protocolar a reclamação fiscal. 9
- 6) Como acompanhar as solicitações do ePAT. 14
- 7) Como saber se o processo está aguardando o contribuinte. 15
- 8) Como responder uma solicitação de prestação de esclarecimentos. 20
- 9) Como interpor recurso ordinário a uma decisão de 1ª instância. 21
- 10) Notificação da decisão final. 22
- 11) Como imprimir o processo. 24

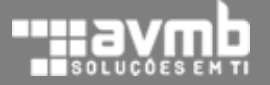

## INTRODUÇÃO

O ePAT – Processo Administrativo Tributário Eletrônico é o meio informatizado de tramitação do contencioso fiscal no âmbito municipal em Pelotas, a fim de aumentar a eficiência e diminuir a burocracia.

A celeridade do processo está garantida pela interatividade com o contribuinte, por meio das notificações eletrônicas do DTE — Domicílio Tributário Eletrônico, instituído pela Lei Municipal 6.865/2020.

O Processo Administrativo Tributário está regulamentado pelos artigos 43 e seguintes da Lei Municipal 2.758/1982. Segundo este Código Tributário Municipal o processo tem início com o Auto de Infração e Lançamento ou com a Reclamação Fiscal, que está disponível neste momento.

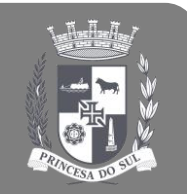

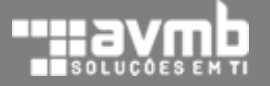

1
2
3

O contribuinte realiza o protocolo selecionando os lançamentos e preenche as razões (pode anexar comprovantes).

- Em caso de dúvidas a Prefeitura poderá solicitar esclarecimentos e, se em tempo, o contribuinte deve responder.
- O contribuinte é informado da decisão de 1ª instância e, se em tempo, poderá interpor recurso ordinário.
- O contribuinte é informado da decisão final de 2ª instância. Assim, encerra-se o processo no âmbito administrativo.

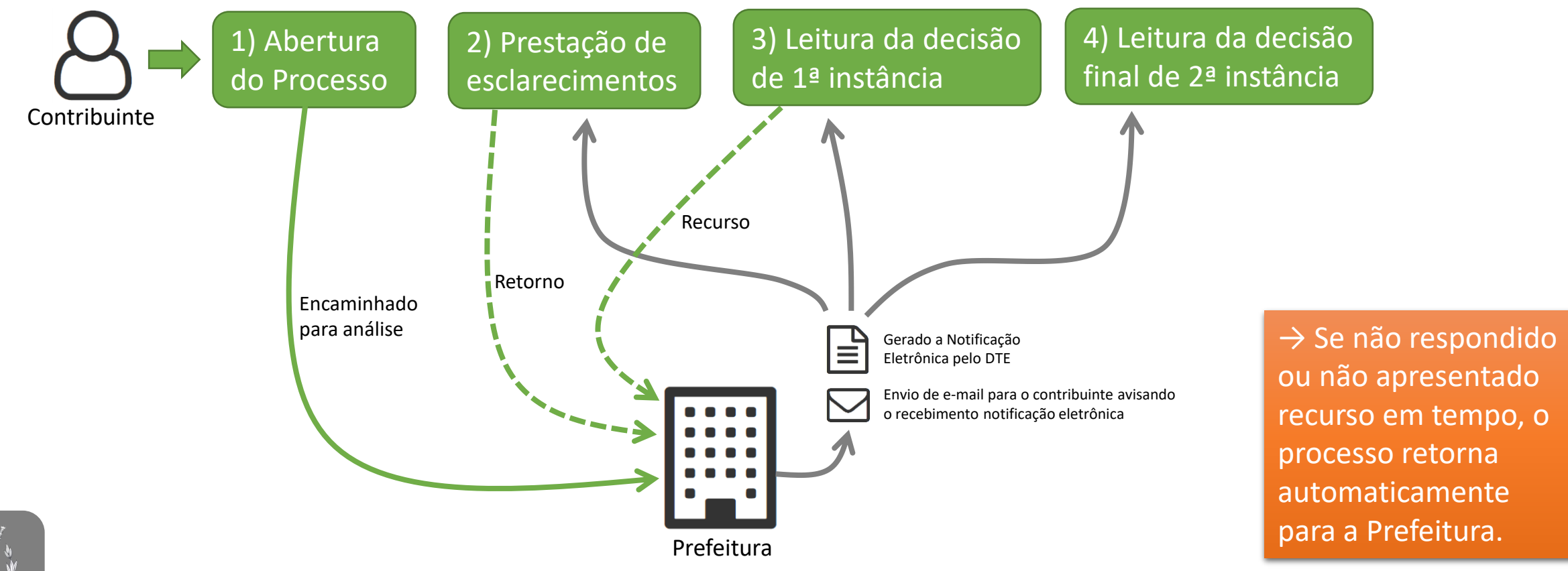

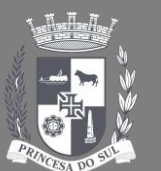

#### 2) Como acessar o ePAT:

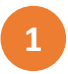

2

Acesse o ASTEN através das url https://processos.pelotas.rs.gov.br/

Realize o login informado o seu CPF e senha. Se não tiver cadastro deve criar em *Não tenho cadastro*.

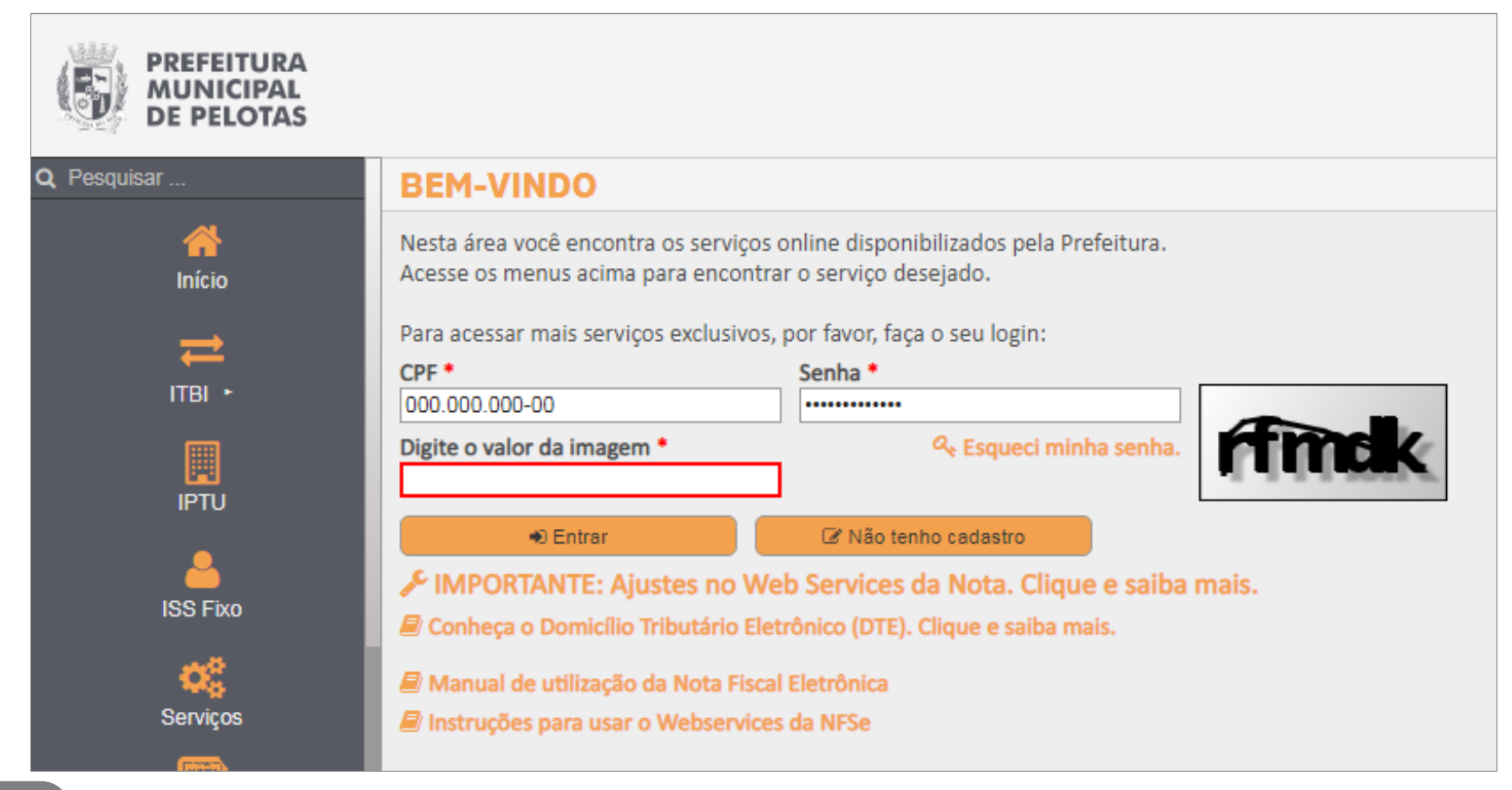

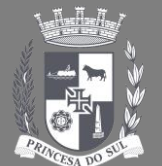

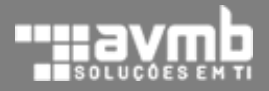

#### 2) Como acessar o ePAT:

3

## Após efetuar o login deve clicar no menu *Domicílio Tributário – DTE* | *ePat - Reclamação Fiscal*

| PREFEITURA<br>MUNICIPAL<br>DE PELOTAS        |             |                                                                                    |                          |                 |            |
|----------------------------------------------|-------------|------------------------------------------------------------------------------------|--------------------------|-----------------|------------|
| <u>_</u>                                     | PROCESS     | 50 ADMINISTRATIVO TRIBUTÁRIO ELETRÔNICO - ePAT                                     |                          |                 | 🕞 Sa       |
| Contribuinte Teste<br>Reclamação Fiscal      | Aqui você r | ealiza a solicitação do <b>ePAT</b> para os <b>débitos que estão disponíveis</b> . |                          |                 |            |
| Q Pesquisar                                  | 🖀 Minhas    | Inscrições Imobiliárias                                                            |                          |                 | ^          |
|                                              | Matrícula   | Endereço                                                                           | Relação                  | Possui débitos? | Ações      |
| início                                       | Q           | Q                                                                                  | Q                        | Q               |            |
| <b>P</b>                                     | 0006565     | RUA PRESIDENTE EPITACIO DA SILVA PESSOA; Nº 1; VILA GOTUZZO;                       | Proprietário - Principal | SIM             | Visualizar |
| Domicílio Tributário - DTE 🕨                 |             |                                                                                    |                          |                 |            |
| Consultar Débitos                            |             |                                                                                    |                          |                 |            |
| <ul> <li>ePat - Reclamação Fiscal</li> </ul> |             |                                                                                    |                          |                 |            |
| <b>t</b>                                     |             |                                                                                    |                          |                 |            |
|                                              |             |                                                                                    |                          |                 |            |

→ O sistema irá mostrar apenas as inscrições imobiliárias e econômicas vinculadas no processo de adesão ao Domicílio Tributário Eletrônico – DTE.

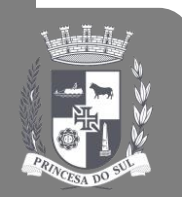

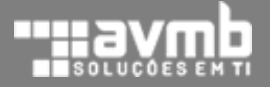

3) Na tela inicial do ePAT, o sistema não está mostrando uma inscrição imobiliária ou econômica. O que fazer?

- Para inscrições imobiliárias será preciso fazer a averbação de nome. O sistema disponibiliza este serviço de forma online através do menu *Serviços* | *Averbação de Nome*.
- 2

1

Para inscrições econômicas será preciso solicitar através do *Fale conosco* selecionando o assunto *ISSQN* – *Cadastro: criação, correção e atualização*.

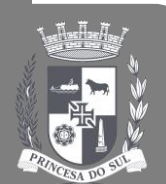

| <u></u>                                | SOLICITAÇÃO DE SERVIÇOS                                        | 🔿 Agendamentos   🛢 Manuais   👄 Sair             |
|----------------------------------------|----------------------------------------------------------------|-------------------------------------------------|
| Fabrício Baggio<br>Meus Dados 🖋        | ΙΡΤυ                                                           | ^                                               |
| Início                                 | Isenção de IPTU<br>Nome                                        | Pesquisar Imóvel Outras Solicitações<br>de IPTU |
| Serviços                               |                                                                | @Agondamentos   EManuais   @ Sair               |
| EdificaPel Digital 🔸                   |                                                                | O'Agenuamentos   🗃 manuais   🖝 san              |
| a<br>RH                                | Inscrição municipal CNPJ                                       |                                                 |
| Constant to the                        | Assunto *<br>ISSQN - Cadastro: criação, correção e atualização | × ×                                             |
|                                        | Mensagem *<br>+ → → H = Parágrafo - B                          |                                                 |
| Censo 2021 •                           |                                                                | 0                                               |
| Rale Conosco                           |                                                                |                                                 |
| Enviar Comunicado                      | Anexar Anexar                                                  | 0 PALAVRAS "                                    |
| <b>?</b><br>\Q - Área Administrativa ► | Enviar Retornar para caixa                                     |                                                 |
|                                        |                                                                |                                                 |

- **SIM**: a inscrição tem débitos que podem ser reclamados usando o ePAT.
- NÃO: a inscrição não possui débitos para protocolar a reclamação fiscal pelo ePAT. Isto não significa que a inscrição não possua débitos junto ao Município. Ao clicar, o sistema dará o alerta conforme a imagem abaixo.

| 📕 Minhas I | nscrições Econômicas                |               |                         | ^          |
|------------|-------------------------------------|---------------|-------------------------|------------|
| Matrícula  | Razão Social                        | Relação       | Possui débitos?         | Ações      |
| Q          | Q                                   | Q             | Q                       |            |
| 0001       | Empresa 1 E CIA LTDA                | Administrador | <ul> <li>SIM</li> </ul> | Visualizar |
| 0002       | Empresa 2 S.A                       | Administrador | SIM                     | Visualizar |
| 0003       | Empresa 3 E CIA LTDA                | Administrador | SIM                     | Visualizar |
| 0004       | Empresa 4 - EM RECUPERAÇÃO JUDICIAL | Administrador | NÃO                     | Visualizar |

## 

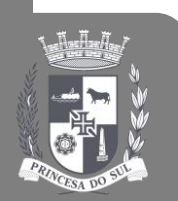

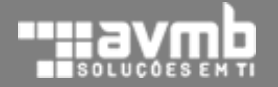

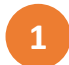

## Clique no botão Visualizar da inscrição pretendida:

| PREFEITURA<br>MUNICIPAL<br>DE PELOTAS        |             |                                                                         |            |                          |                 |            |
|----------------------------------------------|-------------|-------------------------------------------------------------------------|------------|--------------------------|-----------------|------------|
| <u>_</u>                                     | PROCES      | SO ADMINISTRATIVO TRIBUTÁRIO ELETRÔNIO                                  | CO - ePAT  |                          |                 | 🕞 Sai      |
| Contribuinte Teste<br>Reclamação Fiscal      | Aqui você r | ealiza a solicitação do <b>ePAT</b> para os <b>débitos que estão di</b> | sponíveis. |                          |                 |            |
| Q Pesquisar                                  | 希 Minhas    | Inscrições Imobiliárias                                                 |            |                          |                 | ^          |
|                                              | Matrícula   | Endereço                                                                |            | Relação                  | Possui débitos? | Ações      |
| Início                                       | Q           | ۹                                                                       |            | Q                        | Q               |            |
| <b>P</b>                                     | 0006565     | RUA PRESIDENTE EPITACIO DA SILVA PESSOA; Nº 1; VILA GOTUZZO;            |            | Proprietário - Principal | SIM             | Visualizar |
| Domicílio Tributário - DTE 🔸                 |             |                                                                         |            |                          |                 |            |
| Consultar Débitos                            |             |                                                                         |            |                          |                 |            |
| <ul> <li>ePat - Reclamação Fiscal</li> </ul> |             |                                                                         |            |                          |                 |            |
| ітві •                                       |             |                                                                         |            |                          |                 |            |

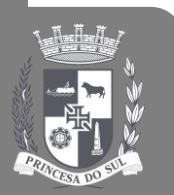

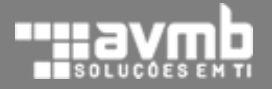

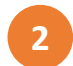

#### Selecione os débitos e depois clique em Solicitar:

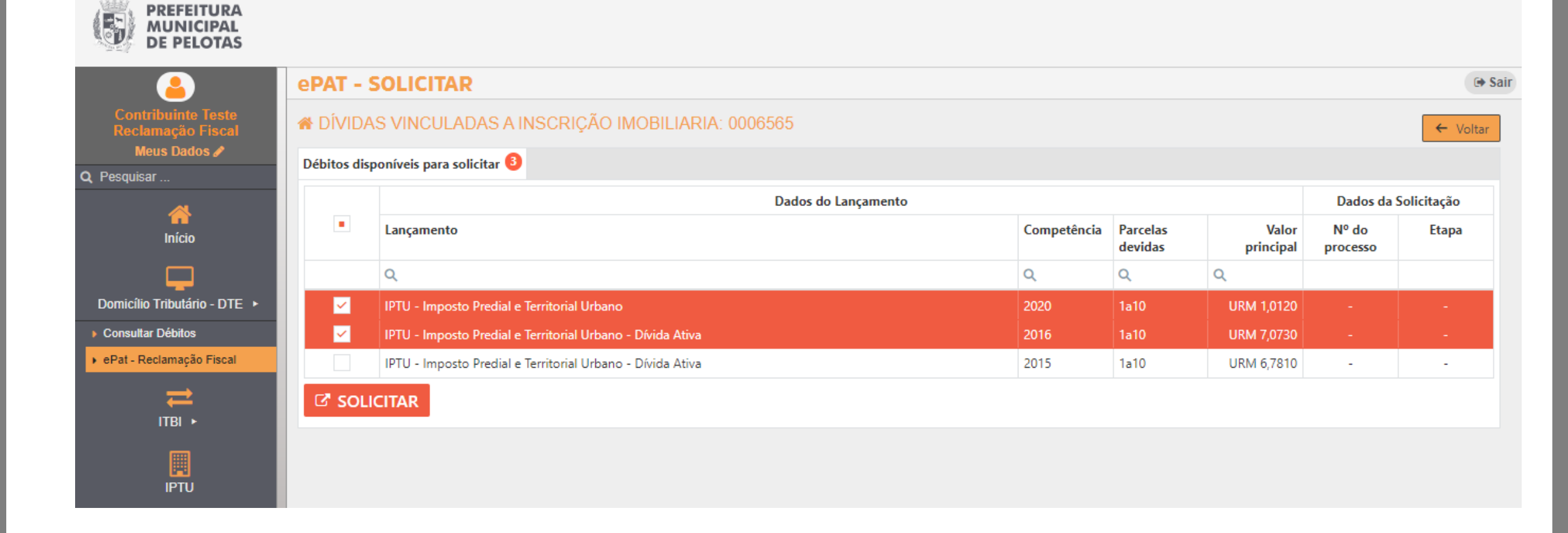

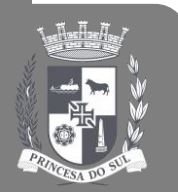

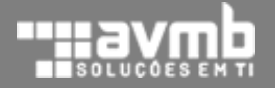

## No campo *Justificativa* informe as razões. Você poderá anexar documentos que comprovem a justificativa:

| PREFEITURA<br>MUNICIPAL<br>DE PELOTAS        |              |                  |                                                                                                    |   |                   |          |  |
|----------------------------------------------|--------------|------------------|----------------------------------------------------------------------------------------------------|---|-------------------|----------|--|
| <u></u>                                      | ePAT - S     | <b>SOLICITA</b>  | 2                                                                                                    |   |                   | 🕞 Sair   |  |
| Contribuinte Teste<br>Reclamação Fiscal      | 🕷 DÍVIDA     | S VINCULA        | DAS A INSCRIÇÃO IMOBILIARIA: 0006565                                                                      |   |                   | ← Voltar |  |
| Q Pesquisar                                  | Débitos disp | ooníveis para so | licitar 📀                                                                                                 |   |                   |          |  |
| <u> </u>                                     |              |                  | Nova solicitação                                                                                          |   | os da Solicitação |          |  |
| Início                                       |              | Lançamento       | Lançamentos                                                                                               |   | o<br>so           | Etapa    |  |
| <b>—</b>                                     |              | Q                | IPTU - Imposto Predial e Territorial Urbano - 2020     IPTU - Imposto Predial e Territorial Urbano - 2046 |   |                   |          |  |
| Domicílio Tributário - DTE 🔸                 | <u>~</u>     | IPTU - Impost    | IPTO - Imposto Prediar e Territorial Orbano - Divida Ativa - 2016                                         |   |                   | -        |  |
| Consultar Débitos                            | <u>~</u>     | IPTU - Impost    | Justificativa                                                                                             |   |                   | -        |  |
| <ul> <li>ePat - Reclamação Fiscal</li> </ul> |              | IPTU - Impost    | Boa tarde.                                                                                                | 8 |                   | -        |  |
| ⇒                                            | C SOLI       | CITAR            | Por meio deste, solicito a revisão dos valores de IPTU por erro de cálculo de área.                       |   |                   |          |  |
| ITBI ►                                       |              | _                | Anexo o comprovante.                                                                                      |   |                   |          |  |
| IPTU                                         |              |                  |                                                                                                    |   |                   |          |  |
| <u> </u>                                     |              |                  | Adicionar documentos +                                                                                    |   |                   |          |  |
| ISS Fixo                                     |              |                  | Comprovante de área.png                                                                                   |   |                   |          |  |
| Serviços                                     |              |                  | ✓ Confirmar X Cancelar                                                                                    |   |                   |          |  |
|                                              |              |                  |                                                                                                    |   |                   |          |  |

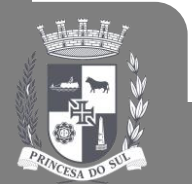

3

 $\rightarrow$  Os formatos aceitos são pdf, png, jpg, jpeg e bpm.

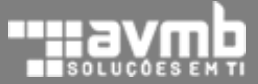

## Ao clicar em *Confirmar* o sistema irá solicitar novamente a confirmação:

| PREFEITURA<br>MUNICIPAL<br>DE PELOTAS   |              |                  |                                                                                                    |         |             |
|-----------------------------------------|--------------|------------------|----------------------------------------------------------------------------------------------------|---------|-------------|
|                                         | ePAT - S     | SOLICITAI        | 2                                                                                                    |         | 🕞 Sair      |
| Contribuinte Teste<br>Reclamação Fiscal | 🕷 DÍVIDA     | S VINCULA        | DAS A INSCRIÇÃO IMOBILIARIA: 0006565                                                                      |         | ← Voltar    |
| Meus Dados 🖋<br>Q. Pesquisar            | Débitos disp | ooníveis para so | icitar 📀                                                                                                  |         |             |
| <b>4</b>                                |              |                  | Nova solicitação                                                                                          | os da S | Solicitação |
| Início                                  | -            | Lançamento       | Lançamentos                                                                                               | o<br>so | Etapa       |
| <b>—</b>                                |              | Q                | IPTU - Imposto Predial e Territorial Urbano - 2020     IPTU - Imposto Predial e Territorial Urbano - 2020 |         |             |
| Domicílio Tributário - DTE 🔸            | ×            | IPTU - Impost    | IPTO - Imposto Predial e Territorial Orbano - Divida A 2016                                               |         | -           |
| Consultar Débitos                       |              | IPTU - Impost    | Boa tarde. Confirmação                                                                                    |         | -           |
|                                         |              | IPTU - Impost    | Por meio deste, solicito a revisão d. Confirma a solicitação para os lançamentos ?                        |         |             |
| itbi ►                                  | SOLI         | CITAR            | Anexo o comprovante.                                                                                      |         |             |
| IPTU                                    |              |                  | Sim Nao                                                                                                   |         |             |
| <u> </u>                                |              |                  | Adicionar documentos +                                                                                    |         |             |
| ISS Fixo                                |              |                  | Comprovante de área.png                                                                                   | 1       |             |
| Serviços                                |              |                  | ✓ Confirmar X Cancelar                                                                                    |         |             |

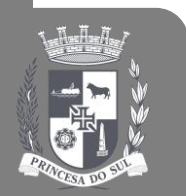

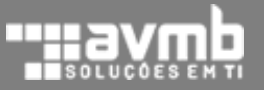

5

#### O sistema exibe uma confirmação de abertura do processo.

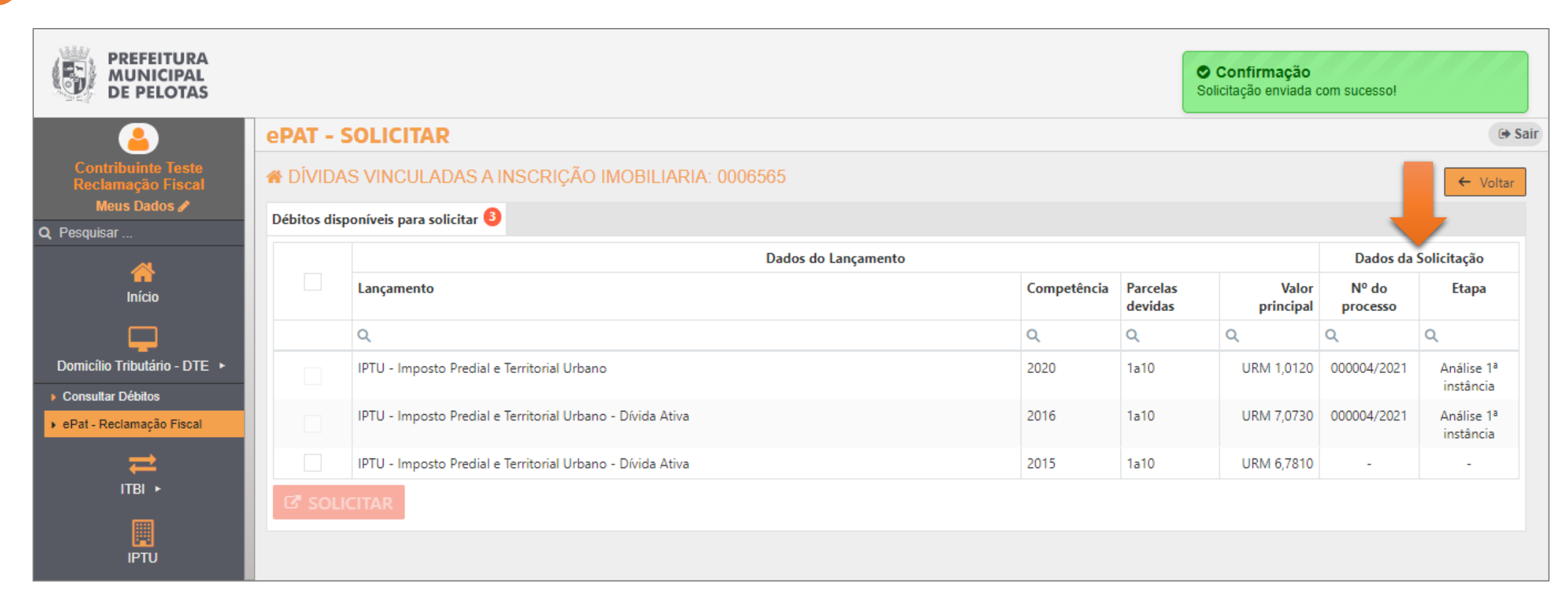

→ Observe que os débitos reclamados estão vinculados a um processo ePAT

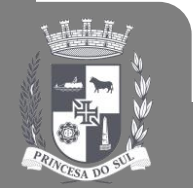

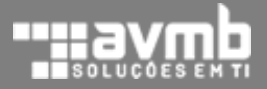

## 6) Como acompanhar as solicitações do ePAT:

Na aba *Minhas solicitações* são listados todos os processos ePAT protocolados pelo contribuinte. Para visualizar os detalhes, clique em *Visualizar Solicitação* (ícone 💿 ).

| <b></b>                        | PROCESS      | O ADMINISTRAT                    | IVO TRIBUTÁRIO ELETRÔNICO                                                                          | - ePAT               |            |                |           |                 | •            |
|--------------------------------|--------------|----------------------------------|----------------------------------------------------------------------------------------------------|----------------------|------------|----------------|-----------|-----------------|--------------|
| ribuinte Teste<br>mação Fiscal | Aqui você re | aliza a solicitação do           | ePAT para os débitos que estão dispo                                                               | níveis.              |            |                |           |                 |              |
| eus Dados 🖋<br>ar              | 🛔 Minhas se  | olicitações                      |                                                                                                    |                      |            |                |           |                 | ^            |
| <b>~</b>                       | Processo nº  | Origem                           | Descrição                                                                                          | Etapa atual          | Aberto em  | Concluído em   | Situação  | Despacho        | Ações        |
| Início                         | Q            | Q                                | ۹                                                                                                  | Q                    | Q          |                | (Todos)   | •               |              |
| Tributário - DTE ►             | 000004/2021  | Inscrição imobiliária<br>0006565 | Análise de 1ª instância - Processo nº<br>000004/2021 - Débitos da inscrição imobiliária<br>0006565 | Análise 1ª instância | 03/12/2021 | -              | Aberta    |                 | ۲            |
| Débitos                        | A Minhas I   | nscrições Imobiliárias           |                                                                                                    |                      |            |                |           |                 | ^            |
| amaçao Fiscal                  | Matrícula    | Endereço                         |                                                                                                    |                      |            | Relação        |           | Possui débitos? | Ações        |
| ₽                              | Q            | Q                                |                                                                                                    |                      |            | Q              |           | Q               |              |
| IBI ►                          | 0006565      | RUA PRESIDENTE EPITACIO          | DA SILVA PESSOA: Nº 859: VILA GOTUZZO:                                                             |                      |            | Proprietário - | Principal | SIM             | ( Vieualizar |

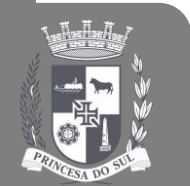

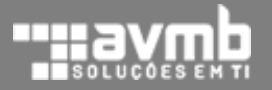

O sistema envia e-mails para os responsáveis pela inscrição que aderiram o DTE avisando do recebimento de uma Notificação Eletrônica.

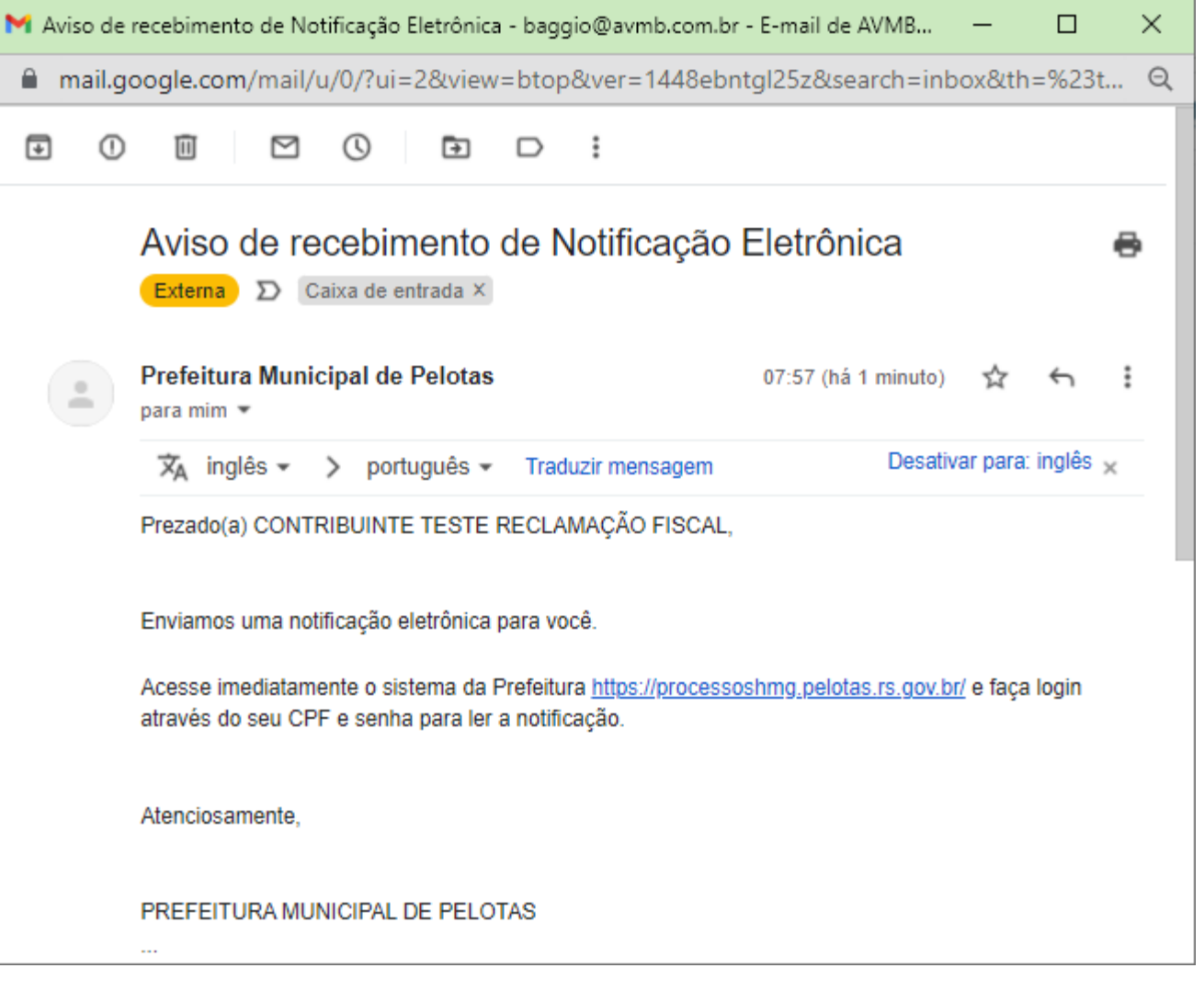

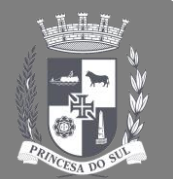

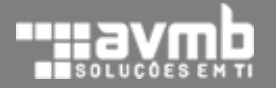

## 7) Como saber se o processo está aguardando o contribuinte:

| Ao acessar o<br>Asten, o sistema<br>irá exibir a<br>notificação<br>eletrônica.<br>Para abrir o<br>processo, clique<br>em <i>Abrir</i><br><i>Solicitação</i> . | PREFEITURA<br>DE PELOTAS<br>Contribuinte Teste<br>Reclamação Fiscal<br>Meus Dados /<br>Q Pesquisar<br>Q Pesquisar<br>Comicílio Tributário - DTE •<br>TTBI • | Notificação Eletrônica          Notificação Eletrônica - Prest         Dados da notificação         Tipo de Notificação         Prestação de Esclarecimentos - eP         Size         Prezado contribuinte. Por favor,         Destinatário         Inscrição Municipal         Rua PRESIDENTE EPITACIO DA SIL         Responsáveis | ação de Esclarecimentos - ef<br>AT<br>• Font •<br>tire uma foto da fachada do seu imó<br>sponsável Tributário/Razão Social<br>AICON JARDEL LOPES VIEIRA<br>VA PESSOA; Nº 859; VILA GOTUZZO; | PAT n <sup>0</sup> 000003/2021<br>Data de Notifie<br>06/12/2021<br>B I S U ≣ Ξ<br>vel. Obrigado. | zação<br>∃                      | ► A° × Ø  ■                                                   | X                |
|----------------------------------------------------------------------------------------------------|----------------------------------------------------------------------------------------------------|----------------------------------------------------------------------------------------------------|----------------------------------------------------------------------------------------------------|--------------------------------------------------------------------------------------------------|---------------------------------|---------------------------------------------------------------|------------------|
|                                                                                                    | ISS Fixo                                                                                                    |                                                                                                    |                                                                                                    |                                                                                                  |                                 | 5 Q                                                           |                  |
|                                                                                                    |                                                                                                    | Nome                                                                                                    | CPF                                                                                                    | Data Ciência                                                                                     | Hora Ciência                    | Tipo de Vínculo                                               |                  |
|                                                                                                    | Servicos                                                                                                    | ۹                                                                                                    | Q                                                                                                    | ۹                                                                                                | Q                               | Q                                                             |                  |
|                                                                                                    |                                                                                                    | Contribuinte Teste Reclamação<br>Fiscal                                                                                                    | 000.120.070-48                                                                                                    | 06/12/2021                                                                                       | 08:03:24                        | 1. Proprietário - Principal                                   |                  |
|                                                                                                    | Certidões                                                                                                    | Você poderá visualiz                                                                                                    | ar novamente esta notificaçã                                                                                                    | Atenção<br>o a partir da tela inicial do siste                                                   | ma após realizar o login, na ab | a Notlficações Eletrônicas.                                   | s ×              |
|                                                                                                    | Copyright © 2021 AVMB So<br>Todos os direitos reservado                                                                                                    | luções em Tl.<br>Ss.                                                                                                    |                                                                                                    |                                                                                                  |                                 | Assistente Virtual de Atendimen<br>Prefeitura Municipal de Pe | ito da<br>Slotas |

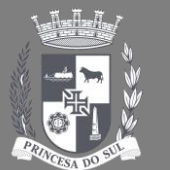

## 7) Como saber se o processo está aguardando o contribuinte:

Na caixa de entrada, na aba **Notificações eletrônicas**, o sistema lista as notificações e o contribuinte poderá abrir a notificação clicando em **S**.

| PREFEITURA<br>MUNICIPAL<br>DE PELOTAS                   |                                     |                         |                |                               |                                  |                               |
|---------------------------------------------------------|-------------------------------------|-------------------------|----------------|-------------------------------|----------------------------------|-------------------------------|
|                                                         | <b>BEM-VINDO AO AMBIE</b>           | NTE EXCLUSI             | /0             |                               |                                  | 🖉 Manuais   🛇 Vídeos   🕞 Sair |
| Contribuinte Teste<br>Reclamação Fiscal<br>Meus Dados 🖋 | Mensagens Notificaçõe:              | eletrônicas Nota:       | a receber M    | eus processos 1 Tarefas       | agendadas                        |                               |
| Q Pesquisar                                             | Arrastar o cabeçalho de uma coluna  | ara aqui para agrupar p | or essa coluna |                               |                                  | 2 8 9                         |
|                                                         | Tipo de notificação                 | Nº da<br>notificação    | Data           | Permite Y<br>recurso/resposta | Destino                          |                               |
| Inicio                                                  | Q                                   | Q                       | Q              | Q                             | Q                                |                               |
| Domicílio Tributário - DTE 🔸                            | Prestação de Esclarecimentos - ePAT | 000003/2021             | 06/12/2021     | Não                           | Inscrição imobiliária nº 2196565 |                               |
|                                                         |                                     |                         |                |                               |                                  |                               |

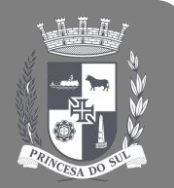

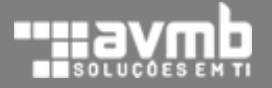

Se na aba *Meus processos* existir o processo *ePAT*, nas etapas *Prestar esclarecimentos* ou *Leitura de decisão de 1ª instância*, clique em bara abrir o processo.

| PREFEITURA<br>MUNICIPAL<br>DE PELOTAS                   |                                            |                                 |                 |               |                                                                     |                                   |
|---------------------------------------------------------|--------------------------------------------|---------------------------------|-----------------|---------------|---------------------------------------------------------------------|-----------------------------------|
| <u></u>                                                 | BEM-VINDO AO AMBIENTE                      | EXCLUSIVO                       |                 |               |                                                                     | 🖉 Manuais   💿 Vídeos   🕞 Sair     |
| Contribuinte Teste<br>Reclamação Fiscal<br>Meus Dados 🖋 | Mensagens Notificações eletrô              | nicas Notas a receber M         | eus processos 1 | Tarefas agend | adas                                                                |                                   |
| Q Pesquisar                                             | Arrastar o cabeçalho de uma coluna para aq | ui para agrupar por essa coluna |                 |               |                                                                     | 2 1                               |
| ~                                                       | Processo                                   | Etapa                           | Criado em       | Prazo         | Descrição                                                           |                                   |
| Início                                                  | Q                                          | Q                               | Q               | Q             | ۹                                                                   |                                   |
| <b></b>                                                 | + ePAT                                     | Prestar esclarecimentos         | 06/12/2021      |               | Prestar esclarecimentos - Processo nº 000004<br>imobiliária 2196565 | 1/2021 - Débitos da inscrição 🛛 눧 |
| Domicílio Tributário - DTE 🔸                            | □ Sem prazo                                | No praz                         | 20              |               | Por vencer                                                          | Atrasado                          |
|                                                         |                                            |                                 |                 |               |                                                                     |                                   |

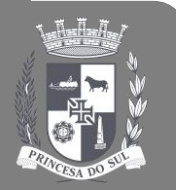

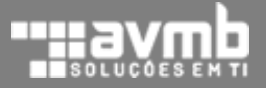

## 7) Como saber se o processo está aguardando o contribuinte:

Pelo menu *ePat – Reclamação Fiscal*. Na aba *Minhas solicitações* são listados todos os processos ePAT solicitados pelo contribuinte. Se na coluna *Ações* exibir o ícone *(decorrection)* (abrir atividade), então poderá tramitar o processo, senão apenas visualizar os dados do processo.

| PREFEITURA<br>MUNICIPAL<br>DE PELOTAS                   |              |                                  |                                                                                                    |                            |            |                |           |                 |            |
|---------------------------------------------------------|--------------|----------------------------------|----------------------------------------------------------------------------------------------------|----------------------------|------------|----------------|-----------|-----------------|------------|
| <u>_</u>                                                | PROCESS      | O ADMINISTRAT                    | IVO TRIBUTÁRIO ELETRÔNICO                                                                          | - e <b>PAT</b>             |            |                |           |                 | 🕞 Sai      |
| Contribuinte Teste<br>Reclamação Fiscal<br>Meus Dados 🖌 | Aqui você re | aliza a solicitação do           | ePAT para os débitos que estão dispo                                                               | níveis.                    |            |                |           |                 |            |
| Q Pesquisar                                             | 🔒 Minhas s   | olicitações                      |                                                                                                    |                            |            |                |           |                 | ^          |
| 4                                                       | Processo nº  | Origem                           | Descrição                                                                                          | Etapa atual                | Aberto em  | Concluído em   | Situação  | Despacho        | Ações      |
| Início                                                  | ۹            | Q                                | Q                                                                                                  | Q                          | Q          |                | (Todos)   | ,               |            |
| Domicílio Tributário - DTE 🕨                            | 000004/2021  | Inscrição imobiliária<br>2196565 | Prestar esclarecimentos - Processo nº<br>000004/2021 - Débitos da inscrição imobiliária<br>2196565 | Prestar<br>esclarecimentos | 06/12/2021 | -              | Aberta    |                 | C          |
| Consultar Débitos  ePat - Reclamação Fiscal             | A Minhas     | nscrições Imobiliárias           |                                                                                                    |                            |            |                |           |                 | ^          |
|                                                         | Matrícula    | Endereço                         |                                                                                                    |                            |            | Relação        | I         | Possui débitos? | Ações      |
|                                                         | Q            | Q                                |                                                                                                    |                            |            | Q              | c         | 2               |            |
|                                                         | 2196565      | RUA PRESIDENTE EPITACIO          | DA SILVA PESSOA; Nº 859; VILA GOTUZZO;                                                             |                            |            | Proprietário - | Principal | <b>O</b> SIM    | Visualizar |

→ A notificação *de Prestação de Esclarecimentos*, o contribuinte tem até 15 dias após a leitura da notificação para responder. O sistema marca como lida a notificação após 30 dias. Caso não seja apresentado recurso em tempo, o sistema irá encaminhar automaticamente o processo para a Prefeitura.

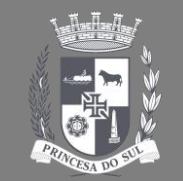

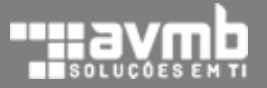

## 8) Como responder uma solicitação de prestação de esclarecimentos:

Abra o processo. PREFEITURA 8 MUNICIPAL DE PELOTAS Se na barra de ações estiver ePAT - SOLICITAÇÃO 🕞 Sair LINGERCYC disponível a ação RUA PRESIDENTE EPITACIO DA SILVA PESSOA; Nº 859; VILA GOTUZZO; Responsáveis vínculados a inscrição Enviar, clique Q Pesquisar. Nº do documento Nome Tipo de vínculo Situação DTE nela. Enviar × Informe o Despacho ⊗ Conforme solicitado, em anexo a foto da fachada do imóvel. despacho e, se Domicílio Tributário - DTE 🕨 Consultar Débitos necessário, anexe ePat - Reclamação Fiscal documentos. ITBI 🕨 Adicionar documentos + IPTU Foto fachada do imóvel.png ... SALVAR DADOS ► CONTINUAR Dívida Ativa Em 06/12/2021 o juiz de 1ª instância Fabrício Baggio escreveu o seguinte despacho: Prezado contribuinte. Por favor, tire uma foto da fachada do seu imóvel. Obrigado. Imprimir Processo Certidões Enviar Assistente Virtual de Atendimento o Prefeitura Municipal de Pelot Copyright © 2021 AVMB Soluções em TI. Todos os direitos reservados.

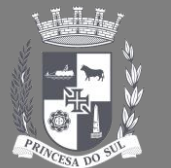

## 9) Como interpor recurso ordinário a uma decisão de 1ª instância.

PREFEITURA Abra o processo. MUNICIPAL DE PELOTAS Se na barra de ações estiver disponível a ação Q Pesquisar ... **Apresentar** Início *recurso*, clique Domicílio Tributário - DTE 🕨 nela. Consultar Débitos Informe o despacho e, se necessário, anexe IPTU documentos. 

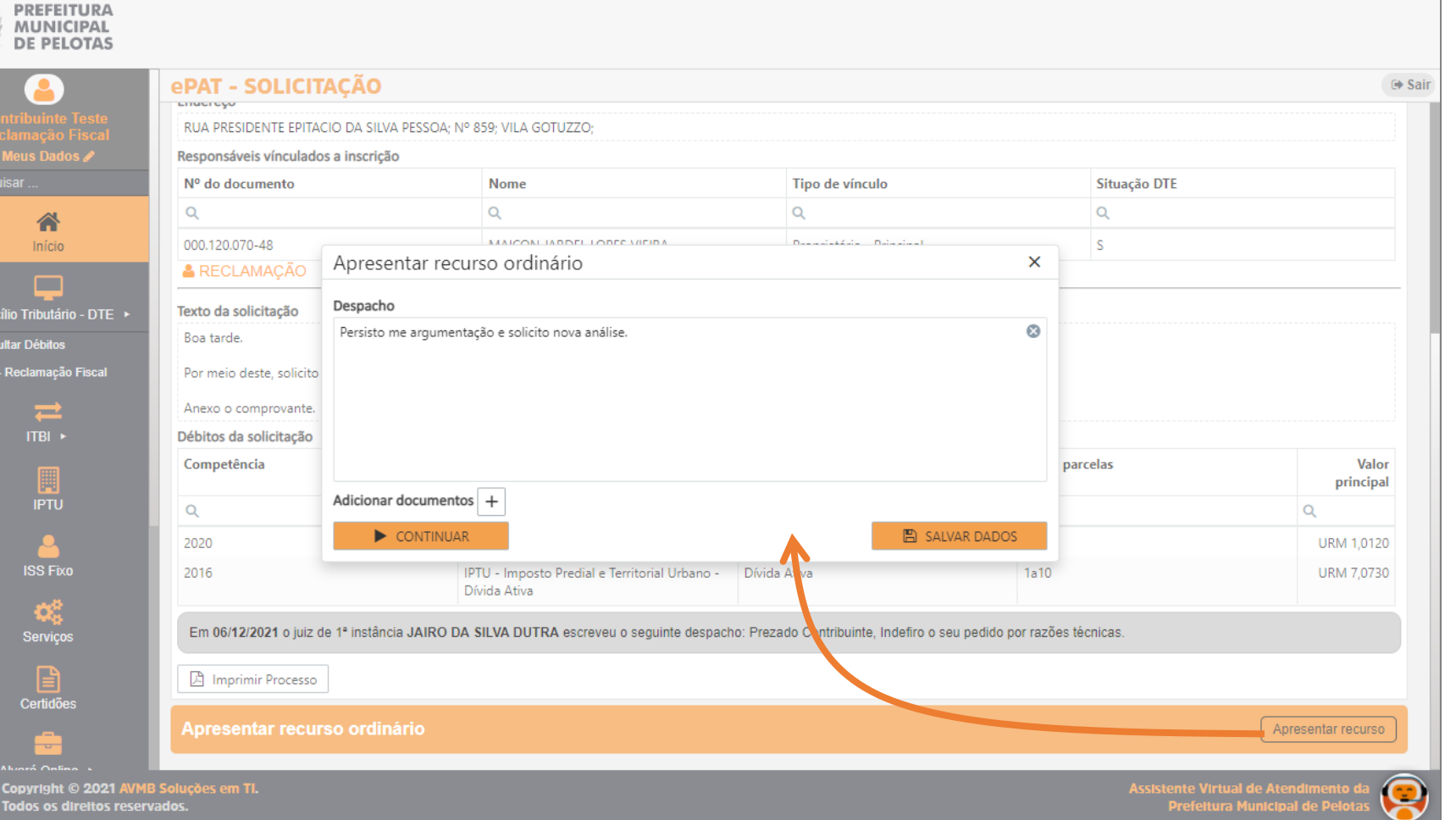

→ A notificação de *Decisão de 1ª instância*, o contribuinte tem até 15 dias após a leitura da notificação para apresentar recurso. O sistema marca como lida a notificação após 30 dias. Caso não seja apresentado recurso em tempo, o sistema irá encaminhar automaticamente o processo para a Prefeitura.

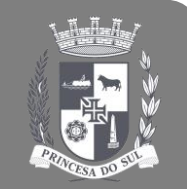

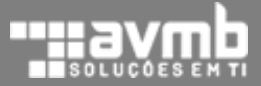

O sistema irá gerar a notificação de Decisão final de 2ª instância. O fluxo para o contribuinte está encerrado, não pode mais usar o mesmo processo para recorrer.

| Notificação Eletroffica - ePAI          | r - Decisão Final n <sup>o</sup> 00000 | 03/2021                     |                     |                    |                             |
|-----------------------------------------|----------------------------------------|-----------------------------|---------------------|--------------------|-----------------------------|
| Dados da notificação                    |                                        |                             |                     |                    |                             |
| Tipo de Notificação                     |                                        |                             | Data de Notificação |                    |                             |
| ePAT - Decisão Final                    |                                        |                             | 06/12/2021          |                    |                             |
| ා අ Size                                | ▼ Font                                 | т В I <del>S</del> <u>U</u> | EEI                 | i≡ i≣ Texto normal | ∽ A° .⊄                     |
| Prezado contribuinte, Após deci         | são unânime da Junta de Recurs         | os, deferimos a seu favor.  |                     |                    |                             |
| Destinatário                            |                                        |                             |                     |                    |                             |
| Inscrição Municipal Re                  | sponsável Tributário/Razão So          | cial                        |                     | CPF/C              | :NPJ                        |
| 2196565 M                               | IAICON JARDEL LOPES VIEIRA             |                             |                     | 000.1              | 120.070-48                  |
| Endereço                                |                                        |                             |                     |                    |                             |
| RUA PRESIDENTE EPITACIO DA SIL          | LVA PESSOA; Nº 859; VILA GOTU          | ZZO;                        |                     |                    |                             |
| Responsávels                            |                                        |                             |                     |                    |                             |
|                                         |                                        |                             |                     |                    | 6                           |
| Nome                                    | CPF                                    | Data Ciência                | Hora                | Ciência            | Tipo de Vínculo             |
| Q                                       | Q                                      | Q                           | Q                   |                    | Q                           |
| Contribuinte Teste Reclamação<br>Fiscal | 000.120.070-48                         | 07/12/2021                  | 07:42               | 2:56               | 1. Proprietário - Principal |
|                                         |                                        | Ate                         | ncão                |                    |                             |
|                                         |                                        |                             |                     |                    |                             |

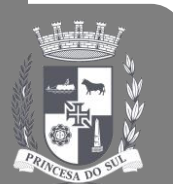

## **10)** Notificação da decisão final:

Após a conclusão do processo, os débitos de origem do ePAT que permanecerem em dívida corrente ou dívida ativa estarão liberados para o contribuinte solicitar um novo ePAT.

| PREFEITURA<br>MUNICIPAL<br>DE PELOTAS                   |                                                       |                                                            |             |                     |                    |                   |                      |  |  |  |
|---------------------------------------------------------|-------------------------------------------------------|------------------------------------------------------------|-------------|---------------------|--------------------|-------------------|----------------------|--|--|--|
| <u></u>                                                 | ePAT - SOLICITAR                                      |                                                            |             |                     |                    |                   |                      |  |  |  |
| Contribuinte Teste<br>Reclamação Fiscal                 | A DÍVIDAS VINCULADAS A INSCRIÇÃO IMOBILIARIA: 0006565 |                                                            |             |                     |                    |                   |                      |  |  |  |
| Q. Pesquisar                                            | Débitos disponíveis para solicitar 2                  |                                                            |             |                     |                    |                   |                      |  |  |  |
| A<br>Início                                             |                                                       | Dados do Lançamento                                        |             |                     |                    |                   | Dados da Solicitação |  |  |  |
|                                                         |                                                       | Lançamento                                                 | Competência | Parcelas<br>devidas | Valor<br>principal | Nº do<br>processo | Etapa                |  |  |  |
| <b>—</b>                                                |                                                       | Q                                                          | Q           | Q                   | Q                  |                   |                      |  |  |  |
| Domicílio Tributário - DTE 🕨                            |                                                       | IPTU - Imposto Predial e Territorial Urbano - Dívida Ativa | 2016        | 1a10                | URM 7,0730         | -                 | -                    |  |  |  |
| Consultar Débitos                                       |                                                       | IPTU - Imposto Predial e Territorial Urbano - Dívida Ativa | 2015        | 1a10                | URM 6,7810         | -                 | -                    |  |  |  |
| <ul> <li>▶ ePat - Reclamação Fiscal</li> <li></li></ul> | C SOLIC                                               | EITAR                                                      |             |                     |                    |                   |                      |  |  |  |

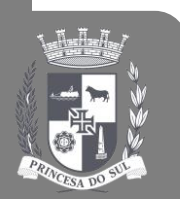

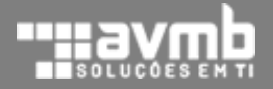

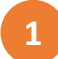

Abra o processo, no final da página da aba **Dados da Solicitação**, clique em **Imprimir Processo**. O sistema irá coletar todos os dados do processo (dados do protocolo, notificações eletrônicas geradas, históricos de tramitações e os documentos anexados) e sintetizará em um único documento.

| PREFEITURA<br>MUNICIPAL<br>DE PELOTAS                                            |                                                                                                |            |                             |                                                         |                                       |                     |  |  |  |  |
|----------------------------------------------------------------------------------|------------------------------------------------------------------------------------------------|------------|-----------------------------|---------------------------------------------------------|---------------------------------------|---------------------|--|--|--|--|
|                                                                                  | ePAT - SOLICITAÇÃO                                                                             |            |                             |                                                         |                                       |                     |  |  |  |  |
| Fabricio Baggio<br>Meus Dados 🖋                                                  | INSCRIÇÃO EM DÍVIDA ATIVA - PROCESSO Nº 000004/2021 - DÉBITOS DA INSCRIÇÃO                     |            |                             |                                                         |                                       |                     |  |  |  |  |
| Q Pesquisar                                                                      | Dados da Solicitação Notificações Eletrônicas Histórico de Tramitações Histórico de Documentos |            |                             |                                                         |                                       |                     |  |  |  |  |
| A<br>Início                                                                      | LENTIFICAÇÃO DO ePAT                                                                           |            |                             |                                                         |                                       |                     |  |  |  |  |
| _                                                                                | Nº do processo                                                                                 |            |                             |                                                         |                                       |                     |  |  |  |  |
|                                                                                  | 000004/2021                                                                                    | Finalizado | 03/12/2021 - 11:22          | 2 Contribuinte Teste Reclamação Fiscal - 000.120.070-48 |                                       |                     |  |  |  |  |
| Domicilio Tributário - DTE 🔸                                                     | Endereço                                                                                       |            |                             | Relação com o processo                                  |                                       |                     |  |  |  |  |
| Consultar Débitos                                                                | Principal; Nº 1; Centro;                                                                       |            | 1. Proprietário - Principal |                                                         |                                       |                     |  |  |  |  |
| <ul> <li>Configurações dos Tributos</li> <li>ePat - Reclamação Fiscal</li> </ul> | 🕒 Imprimir Processo                                                                            |            |                             |                                                         |                                       |                     |  |  |  |  |
| Copyright © 2021 AVMB<br>Todos os direitos reserva                               | Soluções em Tl.<br>ados.                                                                       |            |                             |                                                         | Assistente Virtual o<br>Prefeitura Mi | le Atendimento da 😡 |  |  |  |  |

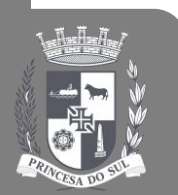

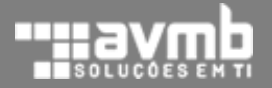